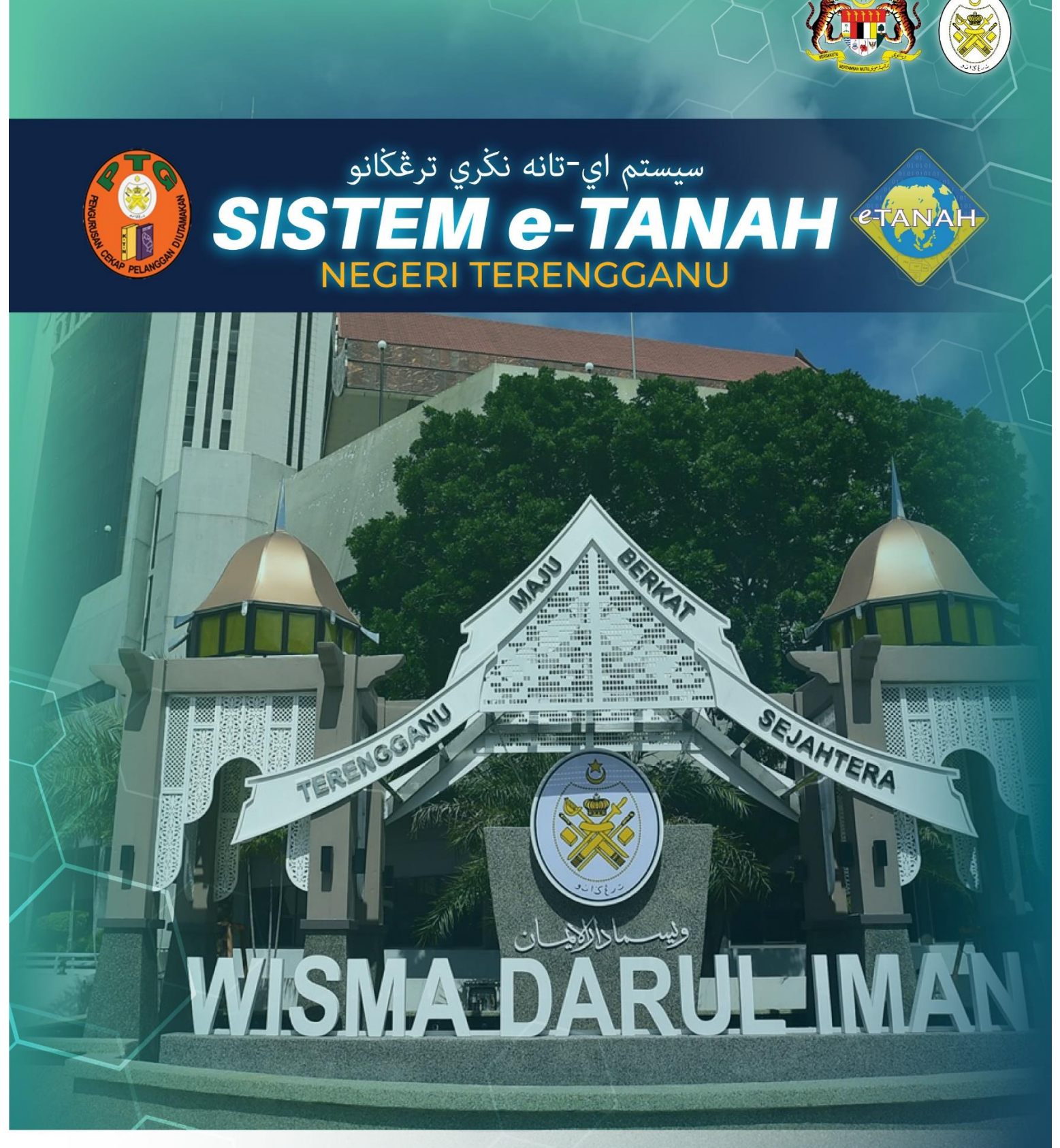

## MANUAL PENGGUNA

## CONSENT

**PSSK – Permohonan Salinan Sah Surat Kebenaran** 

## LOG MASUK AKAUN PENGGUNA

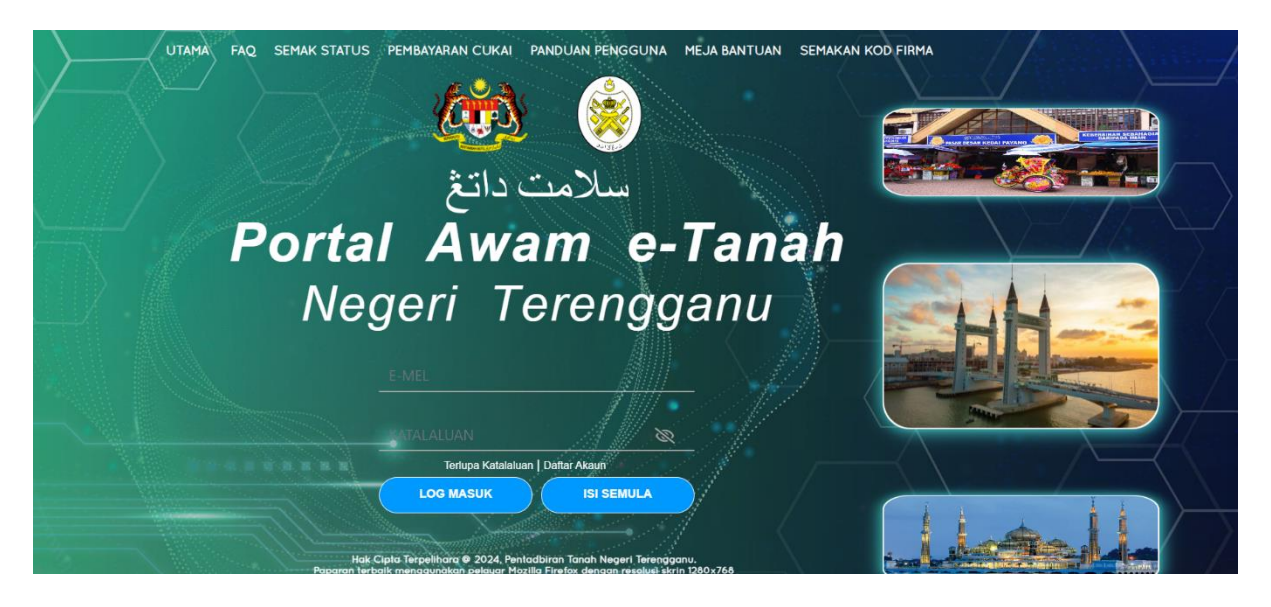

- Masukkan E-mel dan Kata Laluan.
- Klik Log Masuk

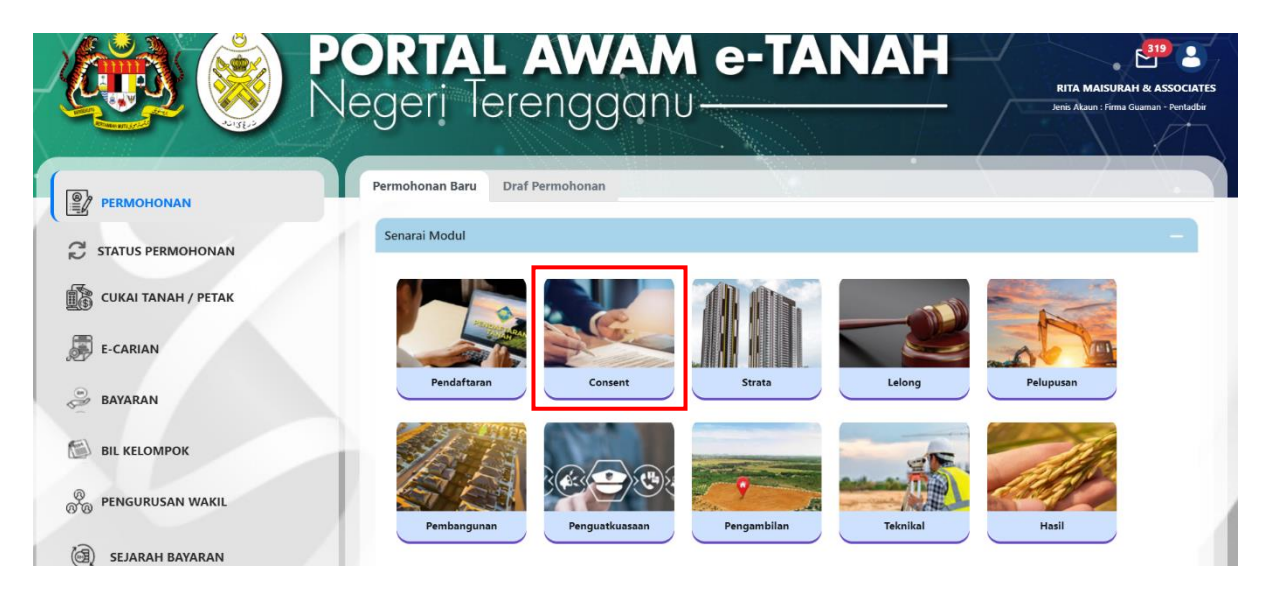

- Klik menu **Permohonan.** Senarai modul akan dipaparkan.
- Klik pada **Consent**.

| Senarai Modul  |                |             |          |           |
|----------------|----------------|-------------|----------|-----------|
| Pendaftaran    | Consent        | Strata      | Lelong   | Pelupusan |
| Pembangunan    | Penguatkuasaan | Pengambilan | Teknikal | Hasil     |
| Carian :       | O Nama Urusan  | Nama Borang | Q Cari   |           |
| Senarai Urusan |                |             |          |           |

| Bil. | Urusan                                                                      | Modul   | Borang | Tindakar |
|------|-----------------------------------------------------------------------------|---------|--------|----------|
| 1    | KPM - Kebenaran Pindahmilik                                                 | Consent | -      | Ē        |
| 2    | KGD - Kebenaran Gadaian                                                     | Consent | -      | Ē⊕       |
| з    | KPG - Kebenaran Pindahmilik dan Gadaian                                     | Consent | -      | Ē⊕       |
| 4    | KPJ - Kebenaran Pajakan                                                     | Consent |        | Ē        |
| 5    | KPH - Kebenaran Perletakhakan Tanah                                         | Consent | -      | E⊕       |
| 6    | KSW - Kebenaran Sewaan                                                      | Consent | -      | Ē⊕       |
| 7    | KLTL - Kebenaran Lembaga Tanah Ladang                                       | Consent |        | Ē        |
| 8    | KRY - Kebenaran Rayuan                                                      | Consent | -      | Ē⊕       |
| 9    | KPMP - Kebenaran Pukal                                                      | Consent | -      | Ē⊕       |
| 10   | KPRW - Kebenaran Pemerolehan Dan Pindahmilik Oleh Warga Asing<br>(Serentak) | Consent |        | Ē⊕       |
| 11   | PSSK - Permohonan Salinan Sah Surat Kebenaran                               | Consent | -      | Ē⊕       |

• Sila klik pada PSSK.

| Permohonan Salin                         | an Sah Surat Keb   | enaran |  |  |  |
|------------------------------------------|--------------------|--------|--|--|--|
| Sila masukkan makluma<br>ID Permohonan * | at berikut :-<br>: |        |  |  |  |
| Cari Isi Semula                          |                    |        |  |  |  |

- Sila masukkan **ID Permohonan** (Sila masukkan ID Permohonan/ no fail permohonan bagi surat keputusan yang perlu dibuat salinan sah).
- Klik Cari.

☆ > Consent > Permohonan Salinan Sah Surat Kebenaran (PSSK) Permohonan Salinan Sah Surat Kebenaran **(i)** Arahan. 1. Lengkapkan, hantar borang Permohonan Atas Talian dan buat bayaran permohonan secara atas talian. 2. Sila pastikan klik butang 'Simpan' untuk menyimpan maklumat permohonan 3. Maklumat diisi hendaklah tepat dan permohonan akan ditolak jika maklumat diberi tidak sama dengan kad pengenalan. 4. Cetakan surat keputusan hanya dibenarkan sebanyak tiga kali sahaja. Jika gagal untuk 3 kali percubaan, sila buat permohonan salinan sah surat keputusan (PSSK). Urusan Terdahulu : KGD - Kebenaran Gadaian ID Permohonan Terdahulu PTTRG/04/05/C/KGD/2024/1 Ookumen Disertakan Maklumat Hakmilik 2 Maklumat Pemohon 3 Maklumat Penerima Gadaian \*Medan Waiib Diisi Maklumat Hakmilik Negeri : TERENGGANU Daerah \* - Sila Pilih  $\sim$ Bandar/Pekan/Mukim \* Sila Pilih -~ (i) Jenis Hakmilik \* : - Sila Pilih -~ (i) Nombor Hakmilik \* : **(i) E**⊕Tambah 🖒 Isi Semula Senarai Hakmilik

|       |      |           | Daerah                    | : | Kuala<br>Terengganu |           |                            |   |
|-------|------|-----------|---------------------------|---|---------------------|-----------|----------------------------|---|
|       | 1    | TERENGGAN | Bandar / Pekan<br>/ Mukim | : | Mukim Belara        | Lot 73198 | 881.00000<br>Motor Porsogi | - |
| _     |      | 0         | Jenis Hakmilik            | : | PM                  |           | ···                        |   |
|       |      |           | Nombor<br>Hakmilik        | : | 2377                |           |                            |   |
|       |      |           |                           | « | < <u>1</u> > >>     | 5 🗸       |                            |   |
|       |      |           |                           |   |                     |           |                            |   |
| ि 🗇 H | apus |           |                           |   |                     |           |                            |   |
|       |      |           |                           |   |                     |           |                            |   |
|       |      |           |                           |   |                     |           |                            |   |
|       |      |           |                           |   |                     |           |                            |   |

- Skrin akan memaparkan Urusan Terdahulu dan ID Permohonan Terdahulu.
- Lengkapkan maklumat Hakmilik dengan lengkap dan klik Tambah (Pastikan Medan yang bertanda merah (\*) Wajib diisi dengan lengkap).
- Senarai Hakmilik akan dipaparkan dan klik Seterusnya.

| Maklun              | nat Hakmilik  | Maklumat Pemo      | hon 3Maklu                                        | ımat Penerima Gadaian           | Ookumen Disertak        | an                   |          |
|---------------------|---------------|--------------------|---------------------------------------------------|---------------------------------|-------------------------|----------------------|----------|
| Maklumat Pemohon :- |               |                    |                                                   |                                 |                         |                      |          |
|                     |               |                    | :                                                 | Senarai Pemohon: 1              |                         |                      |          |
|                     | Bil           | Nama Pemohon       | Jenis & No<br>Pengenalan                          | Alamat                          | Jenis<br>Pemohon        | Syer/<br>Kepentingan | Tindakan |
|                     | 1             | A                  | Kad<br>Pengenalan<br>Baru /<br>111111-<br>11-1111 | NO 96565 , 75675, AYER<br>PERAK | TAWAR, Bakal<br>Pemilik | 1/1                  | •        |
| Maklum              | at Pemeg      | ang SuratKuasa Wak | il (Jika berkait                                  | an):-                           |                         |                      |          |
|                     |               |                    | Senarai Pe                                        | emegang Suratkuasa Waki         | l: 0                    |                      |          |
|                     | Bil ID        | Surat              | Nama Peme                                         | gang Surat Kuasa Wakil          | Surat Untuk             |                      | Tindakan |
| Tiada reko          | od yang dijun | npai.              |                                                   |                                 |                         |                      |          |
|                     |               |                    |                                                   | FKeluar Sebelu                  | m 💍 Isi Semula          | P Seterusnya         | ↓ Simpan |

- Lengkapkan maklumat Pemohon.
- Masukkan Surat Kuasa Wakil (jika ada) dan klik Seterusnya.

| Maklumat H      | akmilik    | 2 Maklumat Pemohon      | 3 Maklumat Penerima G    | adaian 🗳 D      | okumen Disertakan      |                 |
|-----------------|------------|-------------------------|--------------------------|-----------------|------------------------|-----------------|
| Maklumat P      | enerima    | Gadaian :-              |                          |                 |                        |                 |
|                 |            |                         | Senarai Penerima         | ı: 1            |                        |                 |
| Bil             | Nama       | Je                      | nis & No Pengenalan      | Alamat          |                        | Tindakan        |
| 1               | AA         | Ν                       | lo. Bank / AS            | NO 9 , 77776, A | YER ITAM, PULAU PINANG | P               |
| Maklumat P      | emegan     | g SuratKuasa Wakil (Jil | ka berkaitan):-          |                 |                        |                 |
|                 |            |                         | Senarai Pemegang Suratku | ıasa Wakil: 0   |                        |                 |
| Bil             | ID Sur     | at                      | Nama Pemegang Surat Kuas | a Wakil         | Surat Untuk            | Tindakan        |
| Tiada rekod yar | ng dijumpa | i.                      |                          |                 |                        |                 |
|                 |            |                         |                          |                 | Keluar Sebel           | um 🕫 Seterusnya |

- Masukkan maklumat Penerima Gadaian.
- Klik Seterusnya.

| Maklumat Hakmilik 2 Maklumat Pemohon                                                                             | <b>3</b> Maklumat Penerima Gadaian                            | 🙆 Dokumen Disertakan                                                 |                                                     |  |  |  |  |  |  |
|----------------------------------------------------------------------------------------------------|---------------------------------------------------------------|----------------------------------------------------------------------|-----------------------------------------------------|--|--|--|--|--|--|
| <b>Nota:</b><br>Bagi dokumen yang tidak dinyatakan secara spesifik format g<br>sahaja diterima untuk dimuatnaik. | yang dibenarkan untuk dimuatnaik, ł                           | anya dokumen dalam format pd<br>*Med                                 | lf., tiff.,png., jpeg. atau, jpg<br>Ian Wajib Diisi |  |  |  |  |  |  |
| Senarai Dokumen Disertakan                                                                                       |                                                               |                                                                      | -                                                   |  |  |  |  |  |  |
|                                                                                                    | Dokumen Disertakan                                            |                                                                      |                                                     |  |  |  |  |  |  |
| Bil. Nama Dokumen                                                                                                | Lampi                                                         | Dokumen Disertakar<br>- Sila Muatnaik 1<br>Salinan Dokumen<br>Sahaja | n<br>Catatan                                        |  |  |  |  |  |  |
| Tiada rekod yang dijumpai.                                                                                       |                                                               |                                                                      |                                                     |  |  |  |  |  |  |
|                                                                                                    |                                                               |                                                                      |                                                     |  |  |  |  |  |  |
| Senarai Dokumen Tambahan                                                                                         |                                                               |                                                                      | -                                                   |  |  |  |  |  |  |
|                                                                                                    | Dokumen Tambahan                                              |                                                                      |                                                     |  |  |  |  |  |  |
| Bil. Nama Dokumen                                                                                                | Lampiran Dokun                                                | nen Disertakan Catatan                                               |                                                     |  |  |  |  |  |  |
| Tiada rekod yang dijumpai.                                                                                       |                                                               |                                                                      |                                                     |  |  |  |  |  |  |
| Hapus EgTambah                                                                                                   |                                                               |                                                                      |                                                     |  |  |  |  |  |  |
|                                                                                                    |                                                               |                                                                      |                                                     |  |  |  |  |  |  |
| Cara Bayaran                                                                                                    |                                                               |                                                                      | -                                                   |  |  |  |  |  |  |
| Bayaran * : 🔿 Kaunter                                                                                            | Online                                                        |                                                                      |                                                     |  |  |  |  |  |  |
|                                                                                                    |                                                               |                                                                      |                                                     |  |  |  |  |  |  |
| Perakuan                                                                                                    |                                                               |                                                                      | -                                                   |  |  |  |  |  |  |
| Dengan ini saya mengakui bahawa maklumat yang<br>Pihak Pejabat Tanah Kuala Terengganu berhak untu                | dinyatakan adalah benar.<br>ık membatalkan permohonan ini sek | iranya terdapat maklumat <b>palsu</b>                                | dan tidak benar.                                    |  |  |  |  |  |  |
|                                                                                                    | Keluar S                                                      | ebelum 💍 Isi Semula                                                  | <b>J</b> Simpan                                     |  |  |  |  |  |  |

- Sertakan Dokumen seperti yang diminta.
- Klik cara Bayaran dan klik Perakuan. Klik Hantar.

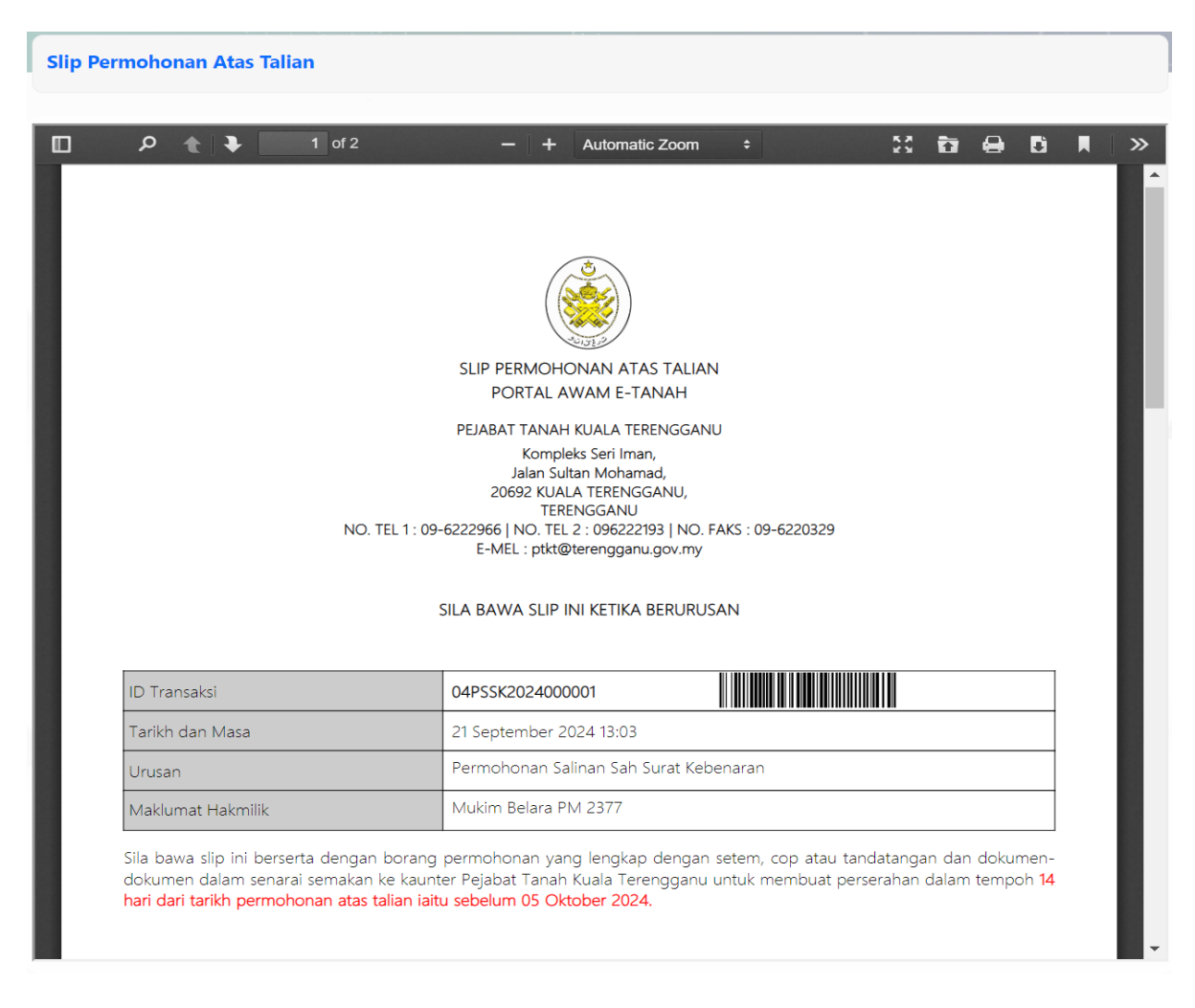

• Slip Permohonan akan dijana untuk Tindakan lanjut, sila beri perhatian kepada maklumat

yang bewarna merah.

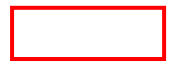